"Desarrollo de habilidades y conocimiento para el tratamiento de enfermedades metabólicas"

Curso de actualización:

| Ejemplo:<br>Usuario: ana.perez<br>Contraseña: Ana.perez/1 | Nueva cuenta                                                                     |   |                                                                                                    |
|-----------------------------------------------------------|----------------------------------------------------------------------------------|---|----------------------------------------------------------------------------------------------------|
|                                                           | Nombre_de_usuario<br>Revise las<br>especificaciones<br>solicitadas<br>Contraseña | • | La contraseña debería tener al menos 8 caracter(es), al menos 1 digito(s), al menos 1 minúscula(s), al menos 1<br>MAYÚSCULA(S), al menos 1 caracter(es) no-alfanumérico(s) como . \$ ? / * - + # @ |

Para el registro al curso ingrese al siguiente enlace o escanee el código QR:

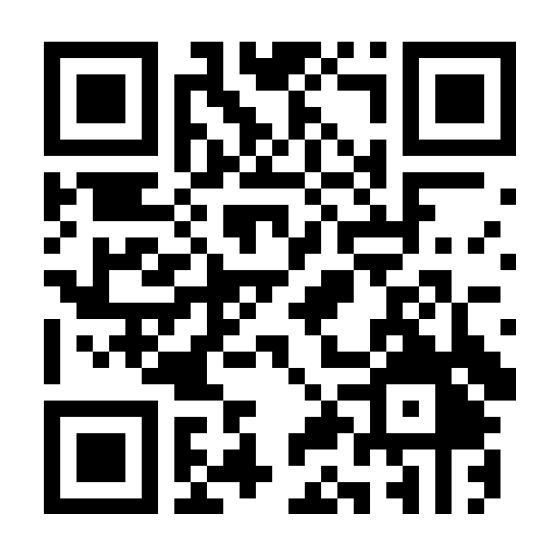

## http://web.sectei.cdmx.gob.mx/sedesa/

En el espacio "*Nueva cuenta"* elija un usuario y contraseña que le sea fácil recordar ya que serán sus datos de acceso a la plataforma del curso.

- inscripción al curso:Correo electrónico
  - Nombre completo
  - Dirección completa
  - Perfil profesional

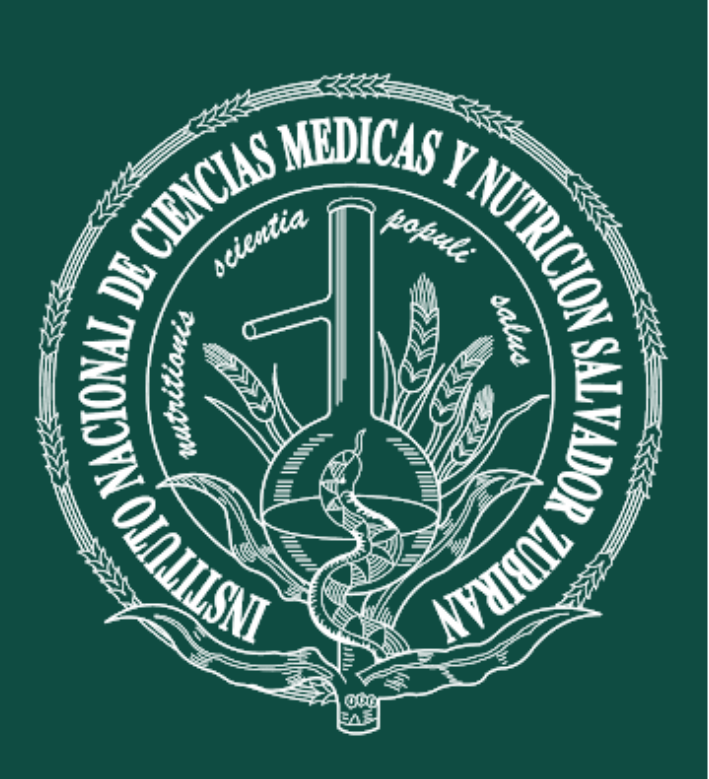

INSTITUTO NACIONAL DE CIENCIAS MÉDICAS Y NUTRICIÓN SALVADOR ZUBIRÁN

8

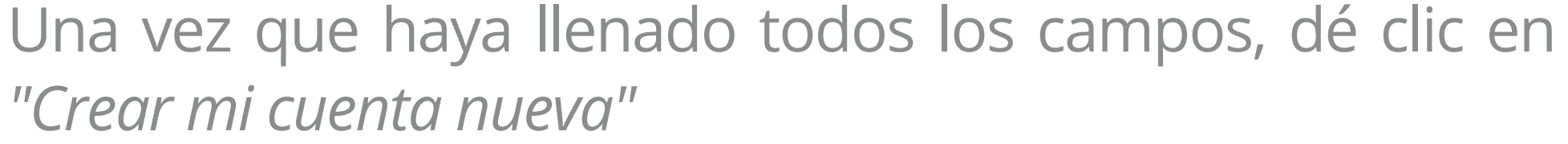

Complete todos los campos solicitados en el formato de

Crear mi cuenta nueva Cancelar

Revise en su correo electrónico la confirmación de su inscripción al curso (si no aparece en la bandeja de entrada, revise en el spam del correo)

6 Para completar el proceso de inscripción, haga clic en el enlace que aparece en el correo recibido.

De esta manera ha completado su registro e inscripción al curso.

Con la información de usuario y contraseña que creó en el punto 1 podrá ingresar al curso.

educacion.continua@unisa.cdmx.gob.mx

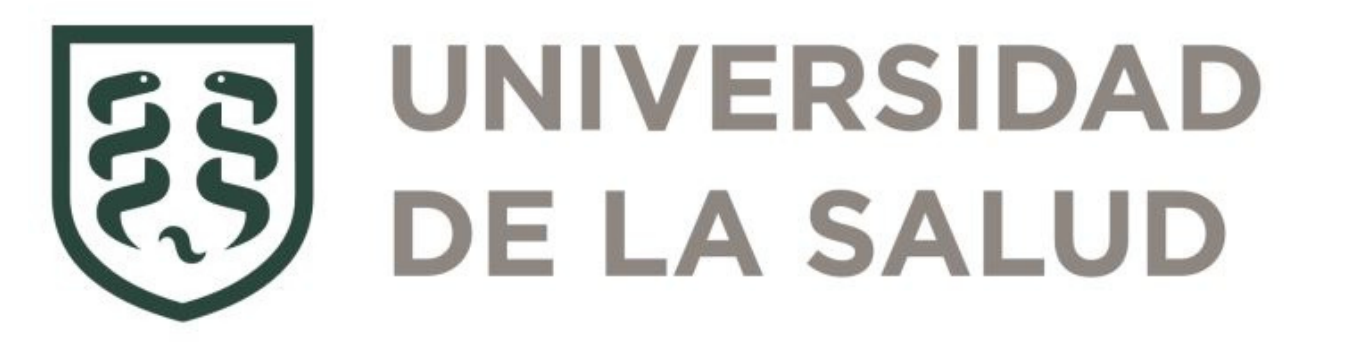